# Justificatif de solde

## Gestion commerciale 2021

#### OBJECTIFS

Obtenir la liste des documents et avoirs non soldés d'un client.

### COMMENT OBTENIR LE JUSTIFICATIF DE SOLDE ?

#### ÉTAPE 1 : aller dans le menu Ventes \Clients \Historique

| Ventes                            | Articles       | Stocks et            | compta. matiè | ere Acha            | ats              | Statistique | es Compt   | abilité | Cuver |
|-----------------------------------|----------------|----------------------|---------------|---------------------|------------------|-------------|------------|---------|-------|
| Travaux<br>Livraisons<br>Commando | 📩 Rése 🖄 Devia | ervations<br>s<br>rs | Règlements    | 참 Trava<br>🔂 Reland | ux<br>ces<br>ces | Clients     | Historique | Liste / | Ges   |
| cuments                           |                |                      | Règle         | ements              |                  |             | 1          | Clients |       |

ÉTAPE 2 : dans la fenêtre de l'historique client, renseigner ou rechercher le code du client, puis cliquer sur le bouton « Appliquer »

|   | Ecran d'accueil X Historique client X                                             |
|---|-----------------------------------------------------------------------------------|
| ſ | Client 11 2 💌 MME toulouse amelie - 51100 REIMS Sociétés 🔽 🛒 Fitres 🐺 Appliquer 2 |
|   | Date au Période définie dans le filtre                                            |

ÉTAPE 3 : après avoir cliqué sur le bouton « Appliquer », la liste des documents et/ou des règlements apparaissent dans l'historique client.

Sur le tableau, faire un clic-droit « Filtrer les factures et avoirs non soldés et imprimer le justificatif de solde ».

|   | Client  | 1FRNEG     | > N      | IME toulouse | amelie - 51100 REI | MS Sociétés                         |                   | Filtres      | Appliquer |
|---|---------|------------|----------|--------------|--------------------|-------------------------------------|-------------------|--------------|-----------|
|   | Date    | _/_/ #     | au       | _/_/         |                    | Période définie o                   | lans le filtre    |              |           |
|   | Société | Date       |          |              | Libellé            | Réf.                                | Montant TTC       | Solde        | Cpta      |
|   | VIGNE   | 05/03/2022 |          | Avoir 2022   | 0003               |                                     | -116,64 €         |              |           |
| ▶ | VIGNE   |            | 4        | Avance n° .  | Imprimer l'hi      | storique vers                       |                   |              |           |
|   | VIGNE   | 02/03/2022 |          | Facture 202  | Filtrer les fact   | tures et avoirs non soldés et impri | mer le justificat | tif de solde | 3         |
|   | VIGNE   | 07/02/2022 |          | Facture 202  | Statistiques       |                                     | -                 |              |           |
|   | VIGNE   | 28/01/2022 | <b>.</b> | Livraison 2  |                    |                                     |                   |              |           |
|   | VIGNE   | 18/01/2022 | 9/       | Commande     | Voir la fiche d    | lu client                           |                   |              |           |
|   | VIGNE   | 31/12/2021 |          | Facture 202  | Extrait de cor     | npte                                |                   |              |           |
|   | VIGNE   | 27/12/2021 |          | Avoir 2021   | Imprimer           |                                     |                   |              |           |
|   | VIGNE   |            | 4        | Avance n° 1  | Envoyer par r      | nail                                |                   |              |           |
|   | VIGNE   | 14/12/2021 |          | Facture 202  | Modifier           |                                     |                   | Ctrl+M       |           |

Cette documentation correspond à la version 13.85. Entre deux versions, des mises à jour du logiciel peuvent être opérées sans modification de la documentation. Elles sont présentées dans la documentation des nouveautés de la version sur votre espace client.

Mise à jour : 28/07/2022 - Groupe ISAGRI

Avenue des Censives - BP 50333 - 60026 BEAUVAIS Cedex - SAS au capital de 5 100 000 € - 327 733 432 RCS Beauvais

ÉTAPE 4 : dans la fenêtre « Choix des paramètres », choisir l'option de sortie (Imprimante, écran ou fichier) puis cliquer sur le bouton « OK » pour obtenir l'édition selon l'option de sortie

| Choix des pa      | ramètres >                                       | <             |  |  |  |  |
|-------------------|--------------------------------------------------|---------------|--|--|--|--|
| Forme<br>Forme J  | SLD0 V Nb exemplaires 1                          |               |  |  |  |  |
| Options de sortie |                                                  | _             |  |  |  |  |
| Imprimante        | Options                                          |               |  |  |  |  |
| 4 C Ecran         |                                                  |               |  |  |  |  |
| C Fax             | ▼ Options                                        |               |  |  |  |  |
| C Fichier         | C Exporter les données dans un fichier texte     |               |  |  |  |  |
|                   | Exporter au format PDF                           |               |  |  |  |  |
|                   | Chemin (ex: C:\Mes Documents\Mon_Nom_De_Fichier) |               |  |  |  |  |
|                   | D:\1385\lsaGCWp\Export\.pdf Parcourir            | ]             |  |  |  |  |
|                   | Envoyer par E-Mail Configuration                 | Configuration |  |  |  |  |
|                   | Adresse                                          |               |  |  |  |  |
|                   |                                                  |               |  |  |  |  |
|                   | 4 V OK X Annuler                                 |               |  |  |  |  |

Cette documentation correspond à la version 13.85. Entre deux versions, des mises à jour du logiciel peuvent être opérées sans modification de la documentation. Elles sont présentées dans la documentation des nouveautés de la version sur votre espace client.

Mise à jour : 28/07/2022 - Groupe ISAGRI

Avenue des Censives - BP 50333 - 60026 BEAUVAIS Cedex - SAS au capital de 5 100 000 € - 327 733 432 RCS Beauvais